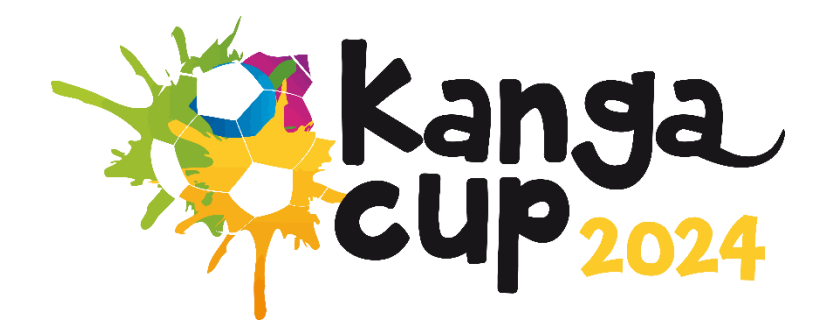

# 2024 KANGA CUP TEAM REGISTRATION GUIDE ON DRIBL

## Step 1:

Go https://registration.dribl.com/ and click on 'Find a Club'

#### Step 2:

Find the Kanga Cup Club by entering Canberra as the location or searching 'Kanga Cup' by selecting the Club Search option located just below the search bar "Search by".

Select 'Kanga Cup Football'

|           |                     | Love. Play. <mark>Football</mark> |
|-----------|---------------------|-----------------------------------|
|           | Search by Club name | Search                            |
|           |                     | Search by 🔿 Location () Club name |
|           |                     | Refine Search 👻                   |
| Kanga Cup |                     |                                   |
| Club      | kanga.              |                                   |
|           |                     | Showing 1 - 1 of 1                |
|           |                     | < 1 $>$                           |
|           |                     |                                   |
|           |                     |                                   |

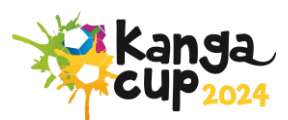

## Step 3:

## Select the Kanga Cup competition.

| DRIBL |                                                                                   |               |
|-------|-----------------------------------------------------------------------------------|---------------|
|       | Kanga Cup Football                                                                |               |
|       | Competitions                                                                      |               |
|       | 2024 16 February 2024 - 30 September 2024 Registrations: open until 1 July 2024   | Select        |
|       | Contact Details<br>• Umit 2/3 Football House, Phipps Close<br>• Deakin, ACT, 2000 | Visit Website |
|       |                                                                                   |               |

Step 4:

Log in or create account.

If you already have a Dribl account, you can simply log in using your email address and password.

If you **do not** currently have a Dribl account, select 'Create Account' and enter your details.

This will require activation. A code will be sent to your email for verification.

| Pkanga<br>CUP2024           | Kanga Cup Football |                                               |
|-----------------------------|--------------------|-----------------------------------------------|
| Login with you              | ar Dribl Account   | Don't have a Dribl account?<br>Create Account |
| Password                    | •                  |                                               |
| Log in<br>Forgot your passv | word?              |                                               |

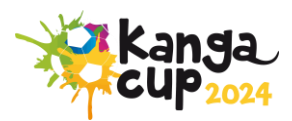

## Step 5:

Select who you are registering.

If you are registering a team, select your name under the heading 'I am registering myself'

| Who are you registering?                                               |  |  |  |  |  |
|------------------------------------------------------------------------|--|--|--|--|--|
| I am registering myself                                                |  |  |  |  |  |
| I am registering someone else  Registering a minor where I am a parent |  |  |  |  |  |
| O Registering a minor where I am a guardian                            |  |  |  |  |  |
| O Registering an adult family member                                   |  |  |  |  |  |
| O Registering on behalf of another person                              |  |  |  |  |  |

## Step 6:

If you have registered anyone on Dribl under the login you entered earlier, their profiles will show here. You can select one of the profiles, which will already have their information saved.

| Member Profiles                                                                              | Close | Cancel Registration |
|----------------------------------------------------------------------------------------------|-------|---------------------|
| Capital Football Capital Football None, I am registering another family member or dependant. |       |                     |

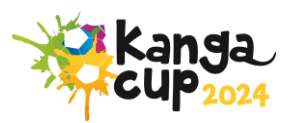

Now you can review or enter the Team Mangers/Owners details – depending on whether you chose a profile or not in the previous step.

| Registrant Details                                                                | Close | Cancel Registration |
|-----------------------------------------------------------------------------------|-------|---------------------|
| Enter in details for all of the required fields and click on Continue to proceed. |       |                     |
| Personal details                                                                  |       |                     |
| Capital * Middle name                                                             |       |                     |
| Last name - Football                                                              |       |                     |
| Gender<br>Male Semale Non-Binary<br>Date of Birth<br>Day<br>10 * June 2012 *      |       |                     |
| FFA #                                                                             |       |                     |

Please Note: The system will perform auto matching checks on the registrant once first name, last name, Gender and DOB are entered. If a match is found, you will be able to view and select the applicable match that will auto populate the FFA Number and Dribl number for the registrant.

#### Step 8:

Here you review or enter an emergency contact as required.

| Emergency Contacts               |   |              |                           | Close | Cancel Registration |
|----------------------------------|---|--------------|---------------------------|-------|---------------------|
| First name *                     |   | Middle name  |                           |       |                     |
| Last Name is required            |   |              |                           |       | *                   |
| Email address *                  |   | Country Code | Mobile                    |       | -                   |
| Email address Year is required   |   |              | Mobile number is required |       |                     |
| Parent / Guardian                |   |              |                           |       |                     |
| Add additional emergency contact | J |              |                           |       |                     |

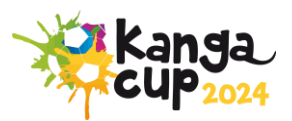

## Step 9:

It is mandatory for all registration to upload a suitable photo for identification.

| Registration Photo                                                                            | Close | Cancel Registration |
|-----------------------------------------------------------------------------------------------|-------|---------------------|
| 10 × 10                                                                                       |       |                     |
| Uplead a registration photo for Capital Football                                              |       |                     |
| We recommend the photo complies with the following guidelines:                                |       |                     |
| True likeness of the participant                                                              |       |                     |
| A recent photo taken in the last 6 months                                                     |       |                     |
| No hats or sunglasses     Bescription taken from the shoulders up on a clear background       |       |                     |
| <ul> <li>support syste priorio tance monitoria andonocale opionia usea docigationa</li> </ul> |       |                     |
|                                                                                               |       |                     |
|                                                                                               |       |                     |
| Drao & dros to upload file                                                                    |       |                     |
| or click here to browse                                                                       |       |                     |
|                                                                                               |       |                     |
|                                                                                               |       |                     |
| ~                                                                                             |       |                     |

## **Step 10:**

To register a team, select Manager\Team Creator option for most appropriate age group you want to enter the team in Kanga Cup 2024.

| Regis | stration Products                                                          | Close | Cancel Registration |
|-------|----------------------------------------------------------------------------|-------|---------------------|
| 0     | Player [U9]<br>Player for an U9 team<br>Price: \$0.00                      |       | Select              |
| ŝ     | Manager \ Team Creator [U9]<br>Manager for an U9 team<br>Price: \$1,200.00 |       | Select              |
|       |                                                                            |       |                     |

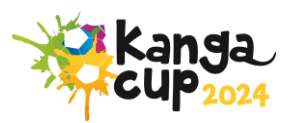

#### Step 11:

#### If you can't find your club's name, please select Kanga Cup Football as your club name.

Enter your team details. This is where you choose what division the team nominates in (cup, plate, shield).

The divisions are based off:

Cup: Premier League teams, SAP, Representative sides, Academy and Division 1 Teams

Plate: Newly promoted Division 1 and Division 2 teams

Shield: Division 3 and lower

Please note: The division you nominate your team in may change depending on numbers of teams in each division.

If you need any guidance on where your team should be, please contact the Kanga Cup at info@kangacup.com

You can also add team members emails, which will send them a direct link to the team (THIS IS NOT A REGISTRATION)

| Те | am Details                        |      |                |             |               |     |                          | Close | Cancel Registration |
|----|-----------------------------------|------|----------------|-------------|---------------|-----|--------------------------|-------|---------------------|
|    | Search for and select club name   |      |                |             |               | *   | Competition              |       | •                   |
|    | Team name<br>Walking Footballers  |      |                |             |               | •   | League<br>US Male Shield |       | •                   |
|    | Feam Member Invites               |      |                |             |               | •   |                          |       |                     |
|    | First name First Name is required |      | Last name      |             | Email address | Add |                          |       |                     |
|    | First Name                        | Last | t Name         | Email addre | 35            |     |                          |       |                     |
|    |                                   |      | No data availa | ble         |               |     |                          |       |                     |

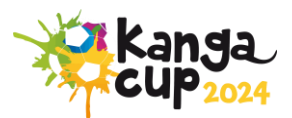

#### Step 12:

All team managers and coaches will need a valid WWVP (or equivalent) to enter a team nomination.

Fill out the additional information. This information is useful as this gives us an indication of what division you should be in. We recommend giving us as much information here as possible to avoid disappointment.

| Ad | Additional Information                                                                                                |               |                                                                   |       |      |        |  |  |
|----|----------------------------------------------------------------------------------------------------|---------------|-------------------------------------------------------------------|-------|------|--------|--|--|
|    | Noting With Children Check State Body ACT Fispiny Date 2/07/2023                                                      | W<br>Ce<br>Vo | WWC Reference Number<br>entificate number is required<br>durateer |       |      | -      |  |  |
|    | WORKING WITH CHILDREN CHECK HAS EXPIRED                                                                               |               |                                                                   | Clear | Save | Cancel |  |  |
|    | Additional Information                                                                                                |               |                                                                   |       |      |        |  |  |
|    | Please include any additional information you feel is important for the club to know in relation to your registration | ition         |                                                                   |       |      |        |  |  |
|    |                                                                                                    |               |                                                                   |       |      |        |  |  |
|    |                                                                                                    |               |                                                                   |       |      | 4      |  |  |
|    | Previous Season Local Age Group                                                                                       |               |                                                                   |       |      |        |  |  |
|    | What was your previous season local age group?                                                                        |               |                                                                   |       |      |        |  |  |
|    |                                                                                                    |               |                                                                   |       |      |        |  |  |

### Step 13:

Review or add another product before you checkout.

You can also read the Terms and Conditions, Competition Regulations, and the Privacy Policy here.

| Registration Summary                                                                                                    |            | Close | Cancel Registration   |
|----------------------------------------------------------------------------------------------------|------------|-------|-----------------------|
| You are required to add any club or government vouchers now. Click on Add Voucher if you have any available.                                                                                                    |            |       |                       |
| Manager \ Team Creator [U9] (#39597-95147)                                                                                                    | Price      | Qty   | Amount                |
| Player registration (#39597-95147) ③<br>Registrant:<br>Add/Remove Voucher                                                                                                    | \$1,200.00 |       | \$1,200.00            |
| Vouchers Applied: Pay registration through installments                                                                                                    |            |       |                       |
|                                                                                                    |            |       | Sub-Total: \$1,200.00 |
| I acknowledge I have read and agree to the terms of the 16/02/24 Terms and Conditions for Kanga Cup. I consent to the collection and use of my personal information as set out in the End User Licence Agreement and Privacy Policy If I do not agree to all terms and conditions, I understand the conditions for registration have not been met and my application will not progress. |            |       |                       |
| Back Continue                                                                                                    |            |       |                       |

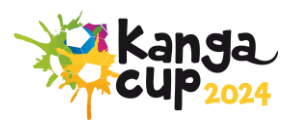

#### Step 14:

This page will show you your checkout summary after all products have been added to your cart.

| Your Cart (Order reference: 600395-091380) |                |            |     |                     |
|--------------------------------------------|----------------|------------|-----|---------------------|
| Manager \ Team Creator [U9] (#39597-95147) |                | Price      | Qty | Amount              |
| Player registration (#39597-95147)         |                | \$1,200.00 |     | \$1,200.00          |
| Vouchers Applied:                          |                |            |     |                     |
|                                            |                |            | Su  | b-Total: \$1,200.00 |
|                                            | Order Summary  |            |     |                     |
|                                            | Original Total | al Total   |     | \$1,200.00          |
|                                            | Total          |            |     | \$1,200.00          |
|                                            | Back           |            | Con | tinue               |
|                                            |                |            |     |                     |

## Step 15:

When finalising your payment, you have two options – credit card, where you are paying the full amount. The second is pay by instalments – this will require you to pay the deposit upfront, then pay the rest at latter date.

|             |     |                   | Order Summary                                                    |
|-------------|-----|-------------------|------------------------------------------------------------------|
| Name        |     |                   | Product: Manager \ Team Creator [U9]                             |
| Card number |     |                   |                                                                  |
| MM / YY     | CVC |                   | Order Summary                                                    |
|             |     |                   | Please note: there may be an additional processing fee attached. |
|             |     |                   | Total \$1,200.0                                                  |
| Back        | Pro | oceed to Checkout |                                                                  |

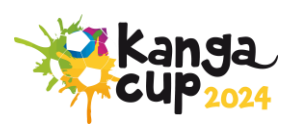

Review your payment at the final checkout stage. Once you are happy, you can press 'submit order'.

You will be re-directed to a confirmation page; you will also get a confirmation email.

| 🕁 Information 🖹 Payment 🔂 Confirmation |   |           | Product Registration (#93026-15419)<br>Product: Player [U13] | \$0.00     |  |
|----------------------------------------|---|-----------|--------------------------------------------------------------|------------|--|
| Contact                                | - | Sub Total |                                                              | \$0.00     |  |
| Payment                                |   | Total     |                                                              | aud \$0.00 |  |
| Submit Order                           |   |           |                                                              |            |  |
|                                        |   |           |                                                              |            |  |

If you have any issues registering, please contact Kanga Cup via email or phone <u>info@kangacup.com</u> or 02 6189 2222.

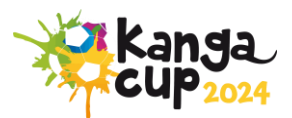